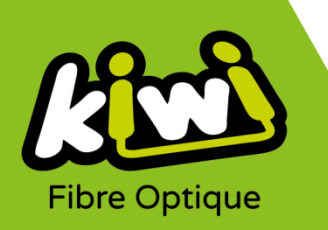

## Modification configuration Messagerie Kiwi sous MOZILLA THUNDERBIRD

Pour configurer votre messagerie Kiwi sous Mozilla Thunderbird si vous possédez déjà un compte Kiwi

1. Ouvrez le logiciel Mozilla Thunderbird, en cliquant sur l'icône de l'application :

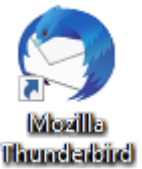

2. Dans la rubrique de gauche, faites un clic droit sur votre adresse mail Kiwi, puis cliquez sur « Paramètres » :

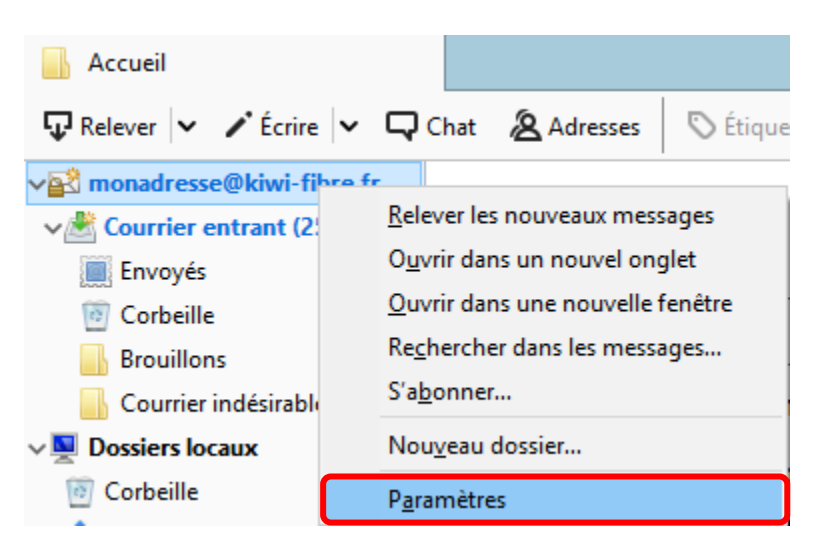

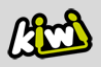

3. Dans la rubrique de gauche, cliquez sur « **Paramètres serveur** », puis modifiez les **paramètres IMAP** selon les informations ci-dessous :

| Paramètres des comptes Courrier et Groupes                                                                                                    | × |
|----------------------------------------------------------------------------------------------------|---|
| Monadresse@kiwi-fibre.fr Paramètres du serveur                                                                                                    |   |
| Parametres serveur   Type de serveur :   Serveur de courrier IMAP     Copies et dossiers   Rédaction et adressage     Paramètres des indésirables   Synchronisation et espace disque     Accusés de réception   Sécurité     Sécurité   Paramètres des indésirables     Espace disque   Methode d'authentification :     Methode d'authentification :   Mot de passe normal     Paramètres des indésirables   Espace disque     Serveur sortant (SMTP)   Vérifier les nouveaux messages toutes les     10 *   minutes     Vérifier les nouveaux messages toutes les   10 *     Mettre dans ce dossier :   © Corbeille sur monadresse@kiwi-fibre.fr     I he marguer comme supprimé   I he marguer comme supprimé     I he marguer comme supprimé   I he marguer comme supprimé     I he marguer comme supprimé   I he marguer comme supprimé     I he marguer comme supprimé   I he marguer comme supprimé     I he marguer comme supprimé   I he marguer comme supprimé     I he marguer comme supprimé   I he marguer comme supprimé     I he marguer comme supprimé   I he marguer comme supprimé |   |
| <u>G</u> estion des comptes   Type de stockage des messages :   Un fichier par dossier (mbox)   OK     OK   Annuler                                                                                                    |   |

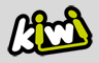

4. Ensuite, toujours dans la rubrique de gauche, cliquez cette fois sur « Serveur sortant (SMTP) », puis sur « Modifier » :

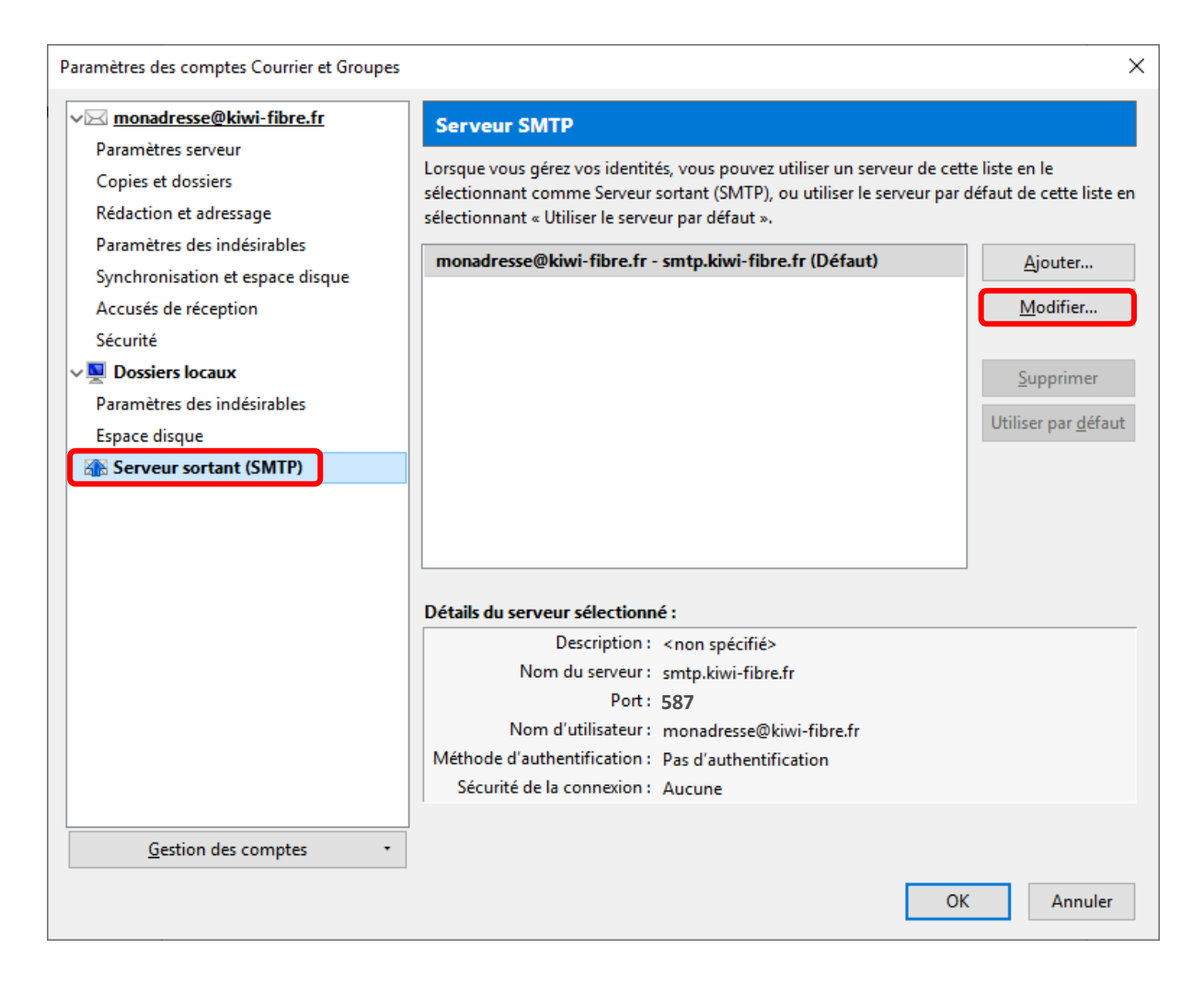

- Une nouvelle fenêtre s'ouvre : modifiez les paramètres SMTP selon les informations ci-contre :
- 6. Cliquez ensuite sur « **OK** ».

La modification de la configuration est maintenant terminée !

| Paramètres                                          |                             |  |
|-----------------------------------------------------|-----------------------------|--|
| Description :                                       |                             |  |
| Nom du <u>s</u> erveur : sm                         | tp.kiwi-fibre.fr            |  |
| Port :                                              | 587 🖨 Défaut : 587          |  |
| Sécurité et authentifica<br>Sécurité de la connexio | tion<br>on : STARTTLS       |  |
| Méthode d'authentific                               | ation : Mot de passe normal |  |
| No <u>m</u> d'utilisateur :                         | monadresse@kiwi-fibre.fr    |  |

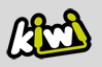